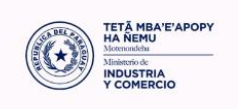

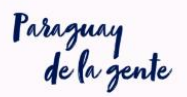

## TRAMITE ELECTRONICO DE LICENCIA PREVIA DE EXPORTACION DE PRODUCTOS E INSUMOS MEDICOS SENSIBLES En el marco de la emergencia epidemiológica

## OBS:

El trámite de licencia previa no tiene costo.

- Los productos que clasifican en la misma partida y no corresponden a tapa bocas y alcohol en gel, deben cargar directamente la solicitud de licencia previa y adjuntar su factura comercial, enviar al MIC para su aprobación. (Ver PASO 2:).

En relación a la Resolución N° 197 emitida por el MIC en relación a la Licencia Previa de

Exportación de los productos:

- 6307.90.10 y 9020.00.90 tapa bocas
- 3808.94.19 y 3808.94.29 alcohol en gel

PASO 1) Artículo 2° de la resolución 197: Registro de exportador de los productos

6307.90.10 y 9020.00.90 tapa bocas, 3808.94.19 y 3808.94.29 alcohol en gel, se va

proceder de la siguiente forma:

- La empresa debe tener su registro del exportador activo
- La empresa debe tener su registro RIEL o REPSE activo

Para poder exportar estos productos debe ingresar por la opción de "Actualización de

Documentos" y adjuntar estos documentos:

- Registro Sanitario de la empresa o constancia de haber iniciado los trámites correspondientes expedido por DINAVISA"
- Planilla de aporte obrero patronal IPS.

Para agregar estos documento seguir los siguientes pasos:

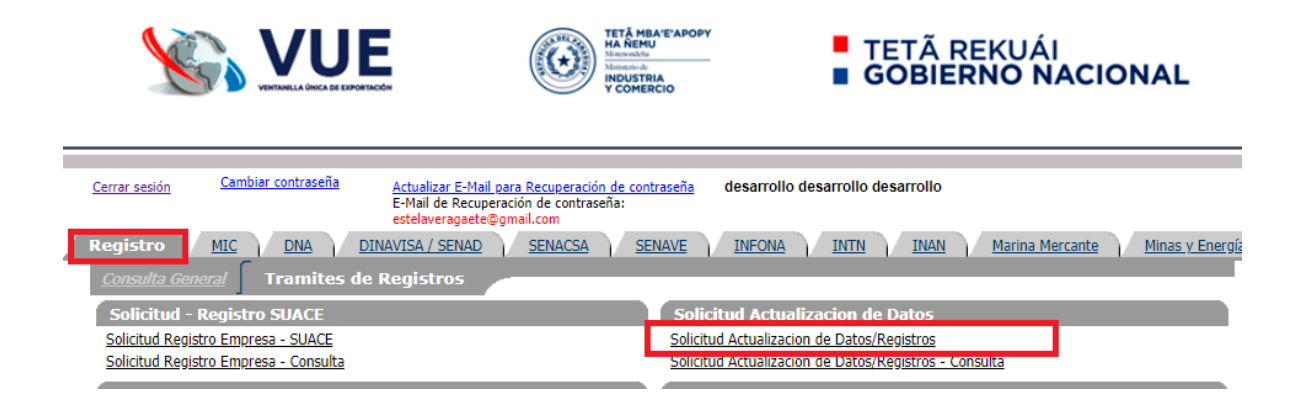

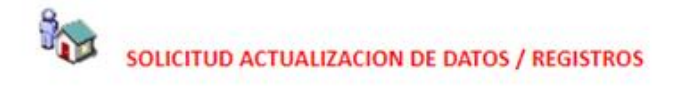

Volver

| Nro Solicitud  | 153538                    |                  |
|----------------|---------------------------|------------------|
| Estado         | Pendiente                 |                  |
| Fch Estado Act | 20/03/2020 08:20          |                  |
|                | Anular                    | Enviar Solicitud |
| Tipo Empresa   | JURIDICA                  |                  |
| Ruc            |                           |                  |
| Razon Social   |                           |                  |
|                | MasDatos                  |                  |
|                | Datos Generales           |                  |
|                | Informacion Economica     |                  |
|                | Representantes            |                  |
|                | Documentos por Empresa    |                  |
|                | Establecimientos          |                  |
|                | <u>Listableennieritos</u> |                  |

| OCUMENTOS                        |                                                                              |  |  |  |  |  |
|----------------------------------|------------------------------------------------------------------------------|--|--|--|--|--|
| <u>Volver</u> <u>Cancelar</u>    |                                                                              |  |  |  |  |  |
| Guardar y Volver                 |                                                                              |  |  |  |  |  |
| Nro Solicitud                    | 153538 Nroitem                                                               |  |  |  |  |  |
| Empresa                          | 300565525 COMACO S.R.L.                                                      |  |  |  |  |  |
| Documento                        | <b>T</b>                                                                     |  |  |  |  |  |
| Nro Referencia                   | LICENCIA INTN - MARCA - SERVICIOS                                            |  |  |  |  |  |
| Observaciones                    | LISTA DE MAQUINARIAS Y ESQUIPOS                                              |  |  |  |  |  |
| observaciones                    | PATENTE MUNICIPAL                                                            |  |  |  |  |  |
| Fache Fundician                  | PATENTE PROFESIONAL                                                          |  |  |  |  |  |
| Fecha Expedición                 | T PLANILLA APORTE PATRONAL I.P.S                                             |  |  |  |  |  |
| Fecha vencimiento                | PLANIELA SEMESTRAL DE EMPLEADOS Y OBREROS, M.J.I.                            |  |  |  |  |  |
| Guardar y Continuar              | POLIZA DE SEGUROS                                                            |  |  |  |  |  |
|                                  | PRORROGA DEL REGISTRO EXPORTADOR                                             |  |  |  |  |  |
| RECIBO DEL IMPUESTO INMOBILIARIO |                                                                              |  |  |  |  |  |
| No                               | REFERENCIA BANCARIA                                                          |  |  |  |  |  |
| No row returned.                 | REGISTRO / MARKUDIA DE PROFESIONAL                                           |  |  |  |  |  |
| DOCUMENTOS EVIST                 | ACCINING DAMINANG AND ANALY ASTRACTIONICATION AND A CONSTANCE INCODE NAMINES |  |  |  |  |  |
| DOCOMENTOS EXIST                 |                                                                              |  |  |  |  |  |

Una vez adjuntado correctamente los documentos se envían la solicitud, la empresa puede verificar el estado por la Consulta, una vez aprobado la solicitud de actualización, se puede iniciar el segundo paso la licencia previa de exportación.

## PASO 2) Artículo 3° de la resolución 197:

Licencia Previa de Exportación (LPE).

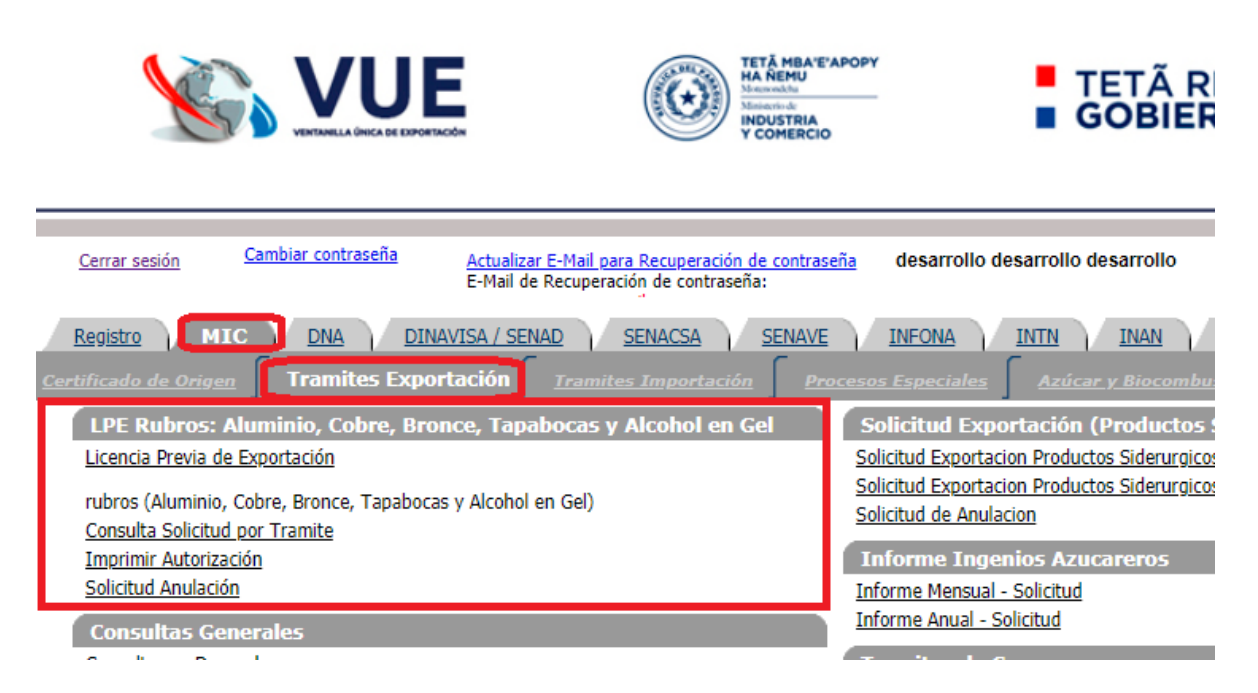

En esta instancia se deben adjuntar:

La factura comercial

Los registros sanitarios DINAVISA de los productos a exportar

Cumplimiento tributario

Obs: Si la empresa ya cuenta con la autorización de exportación de DINAVISA: no es

necesario adjuntar la factura, ni los documentos sanitarios correspondientes a los

productos, en la sección documentos; deben seleccionar el tipo de documento

"AUTORIZACION DE EXPORTACION DINAVISA" y en el Nro.Referencia: cargar el

número de solicitud de autorización DINAVISA, no se debe adjuntar la autorización

DINAVISA.

| <u>Volver</u> <u>Cancelar</u> |                |              |                 |                  |        |  |  |  |
|-------------------------------|----------------|--------------|-----------------|------------------|--------|--|--|--|
| Guardar                       | Nu             | imero 514996 |                 |                  |        |  |  |  |
| Documento                     | AUTORIZACION E | EXPORTACION  |                 | ▼ Nro Referencia | 526444 |  |  |  |
| Fch Referencia                | 20/03/2020     | dd/mm/aaaa   | Monto 999999,99 | Mon              | eda    |  |  |  |
| Nombre Empresa                |                |              |                 |                  |        |  |  |  |
| Observaciones                 |                |              |                 |                  |        |  |  |  |
|                               |                |              |                 |                  |        |  |  |  |

Se debe verificar por la consulta "MasDatos", sección DOCUMENTOS

Darle click sobre el "Nro.Docum" debe mostrar la Autorización DINAVISA.

| DOCUMENTOS |                       |               |            |  |  |  |  |
|------------|-----------------------|---------------|------------|--|--|--|--|
| Estado     | Documento             | Nro Docum     | Fch Docum  |  |  |  |  |
| Activo     | AUTORIZACION DINAVISA | <u>843692</u> | 16/03/2020 |  |  |  |  |

Una vez completado y verificado la solicitud se envía al MIC para su aprobación.

Verificar por la consulta el estado de la solicitud una vez aprobado se genera la

autorización electrónica para oficializar el Despacho.